# Обновление электронного руководства пользователя

Philips постоянно работает над улучшением изделий. Чтобы в электронном руководстве пользователя была представлена новейшая информация, настоятельно рекомендуется загрузить в домашний кинотеатр последнюю версию электронного руководства. Электронные руководства доступны для загрузки на сайте www.philips.com/support.

# Что вам потребуется

Перед обновлением электронного руководства убедитесь, что соблюдены следующие условия:

- Пустой флэш-диск USB. Флэш-диск USB должен иметь систему FAT или форматирование DOS. Не используйте жесткий диск USB.
- ПК должен иметь доступ к Интернету.
- Программа-архиватор должна поддерживать формат ZIP (например, программа WinZip® для Microsoft® Windows® или Stufflt® для Macintosh®).

## Шаг 1: Проверьте текущую версию электронного руководства пользователя

Перед обновлением электронного руководства пользователя проверьте версию руководства, установленного в домашнем кинотеатре. Если версия электронного руководства пользователя, установленная в домашнем кинотеатре, является более ранней по отношению к версии, доступной на сайте www.philips. com/support, загрузите и установите более новую версию электронного руководства пользователя.

- 2 Выберите [Настройка], затем нажмите ОК.
- **3** Выберите [Доп. настр-ки] > [Инф. о версии], а затем нажмите ОК.

Примечание

 Последние две цифры указывают на версию электронного руководства пользователя, установленного в домашнем кинотеатре. Например, если версия домашнего кинотеатра "Subsystem SW: 35-00-00-05", цифры "05" указывают на текущую версию электронного руководства пользователя.

## Шаг 2: Загрузите последнюю версию электронного руководства пользователя

- 1 Вставьте пустой флэш-диск USB в USBпорт на компьютере.
- 2 В браузере зайдите на веб-сайт www. philips.com/support.
- Найдите свое изделие на сайте поддержки Philips и щелкните "ПО и драйверы", а затем найдите "Электронное руководство".
  Электронное руководство пользователя сжато в архивный ZIPфайл.
- 4 Если версия электронного руководства пользователя на веб-сайте Службы поддержки Philips более поздняя, чем версия электронного руководства на вашем домашнем кинотеатре, сохраните архивный ZIP-файл в корневой каталог на флэш-диска USB.
- 5 Разархивируйте загруженный файл в корневой каталог флэш-накопителя USB.
  - Файл с именем "HTSxxxxeDFU. zip" будет извлечен в папку "\UPG" на флэш-накопителе USB; "xxxx" означает номер модели домашнего кинотеатра.
- 6 Отсоедините флэш-диск USB от компьютера.

## Шаг 3: Обновите электронное руководство пользователя

### Предупреждение

- Не выключайте домашний кинотеатр и не отсоединяйте флэш-диск USB во время обновления.
- Если в ходе обновления произойдет сброс питания, не отключайте от домашнего кинотеатра флэш-диск USB. Домашний кинотеатр возобновит обновление, как только питание будет восстановлено.
- Если во время обновления возникнет ошибка, повторите процедуру. Если ошибка повторится, обратитесь в центр поддержки покупателей Philips.

### 1 Включите телевизор.

- 2 Подсоедините флэш-диск USB с загруженным файлом (электронным руководством пользователя) к разъему USB домашнего кинотеатра.

Проверьте следующее:

- в отделении для диска домашнего кинотеатра нет диска;
- отделение для диска закрыто.
- **4** Нажмите **[3], [3], [8]** на пульте ДУ.
  - Чтобы подтвердить установку обновления, следуйте инструкциям на экране телевизора. По завершении обновления домашний кинотеатр автоматически выключится и перезапустится.

Если перезагрузка не произойдет автоматически, отсоедините шнур питания на несколько секунд, а затем подсоедините его обратно.

5 Отключите запоминающее устройство USB от домашнего кинотеатра.